## AgLearn Electronic SF-182 – Supervisor/Approver/Reviewer

To authorize training using the SF-182 in AgLearn, approvals are required by the supervisor, fund holder, and the person responsible for reviewing the SF-182 for completeness and ordering the training (Reviewer). Employees identify their supervisor in their AgLearn profile. When the SF-182 is prepared, the supervisor is pre-populated from the employee's profile. The person preparing the SF-182 must identify the fund holder and reviewer. The supervisor and fund holder can be the same person and so designated when the SF-182 is prepared. As the SF-182 moves through AgLearn, each person identified will receive an e-mail telling them that they have a document in AgLearn that requires their attention.

This quick start guide is designed to help approvers do the following:

Navigate to the Pending Reviews and Approvals page Review and edit the pending SF-182 Approve or deny the SF-182

Note: Approvers are determined by your office policies and business practices.

- 1. Go to www.aglearn.usda.gov.
- 2. Log in under the **Student** login.

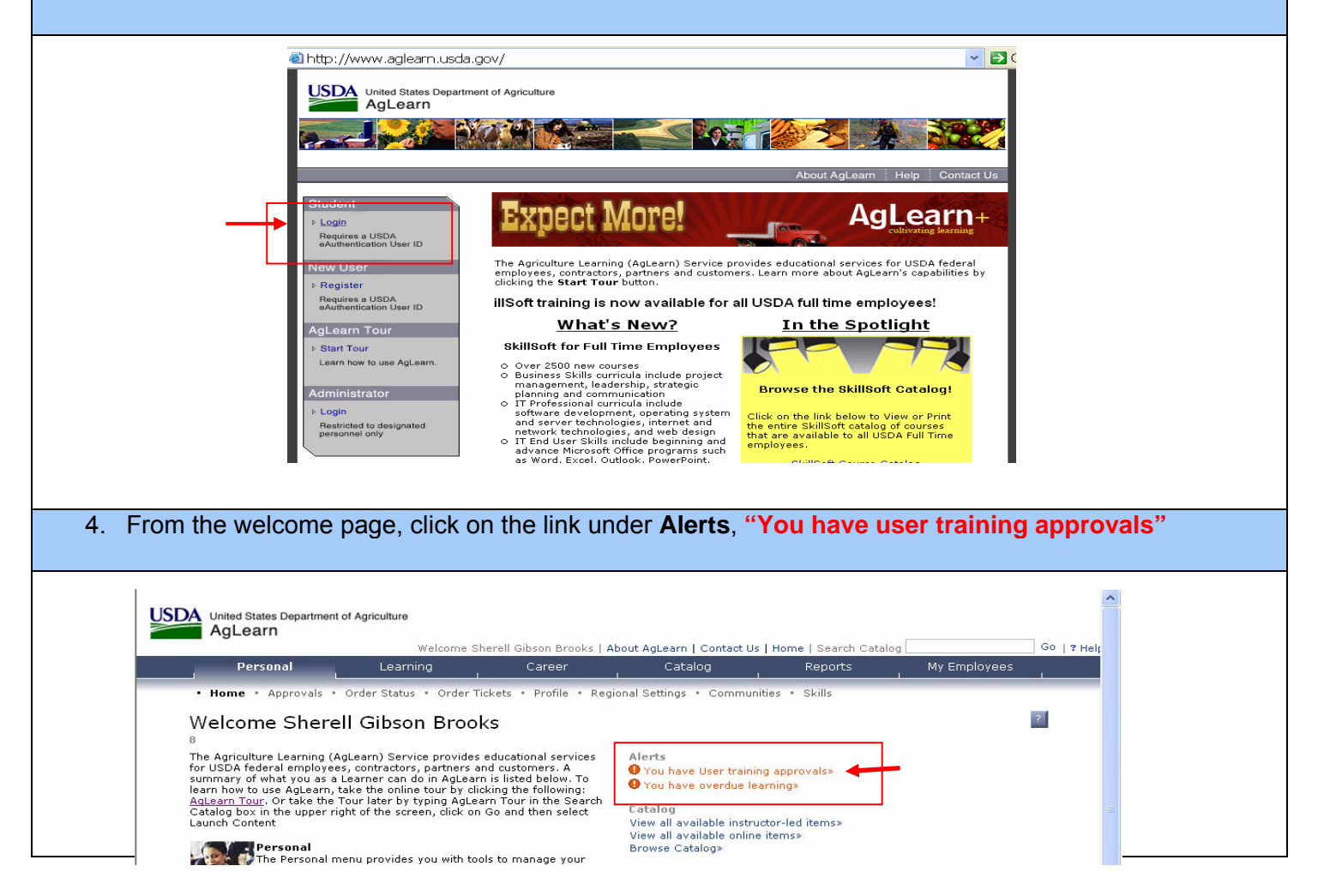

| E                                                              |                                                                                                    |                                    |
|----------------------------------------------------------------|----------------------------------------------------------------------------------------------------|------------------------------------|
| 5. The "I                                                      | Pending Reviews and Approvals" screen will appear.                                                                                                    |                                    |
| 0. IU VIE                                                      | aw the training request, click on the title of the training course.                                                                                                    |                                    |
|                                                                |                                                                                                    |                                    |
|                                                                | AgLearn                                                                                                    |                                    |
|                                                                | Welcome Sherell Gibson Brooks   About AgLearn   Contact Us   Home   Search Catalog 60 Personal Learning Career Catalog Reports My Employees                                                                                                    |                                    |
|                                                                | • Home • Approvals • Order Status • Order Tickets • Profile • Regional Settings • Communities • Skills                                                                                                    |                                    |
|                                                                | Pending Reviews and Approvals                                                                                                    |                                    |
|                                                                | for performance management Activities, such as competency assessments (only if available); and approvals for training requests. You may switch between<br>sections by clicking on the appropriate section header. Within each section you will find a list of specific reviews or approvals you are being asked to<br>perform, categorized by action type.                                                                                                    |                                    |
|                                                                | Performance Management (0) Training (1)                                                                                                    |                                    |
|                                                                | Training                                                                                                    |                                    |
|                                                                | All O Direct Reports Only                                                                                                    |                                    |
|                                                                | No items were found using this search criteria.                                                                                                    |                                    |
|                                                                | External framing (1)      Enter Reasons for Approvals or Denials     All C Direct Reports Only Next                                                                                                    |                                    |
|                                                                | User Name . Title Price (\$) Type Action [Approve All/Deny All]                                                                                                    |                                    |
|                                                                | B LEARNING REQUEST                                                                                                    |                                    |
| -                                                              |                                                                                                    |                                    |
| 7. Scroll<br>Click<br>you w                                    | I through the form to review. The designated approvers are listed at the bottom of the SF-18 on the "Show Details" button to see who the approvers are. If you are listed more than once vill have to repeat the approval process again. If you are the next approver, click on the Start                                                                                                    | 32.<br>e, th<br>t                  |
| 7. Scroll<br>Click<br>you w<br>Over<br>The A<br>Super<br>"auto | I through the form to review. The designated approvers are listed at the bottom of the SF-18 on the "Show Details" button to see who the approvers are. If you are listed more than once <i>i</i> li have to repeat the approval process again. If you are the next approver, click on the Star button to return and authorize the SF-182 again.<br>AgLearn SF-182 is designed to allow for up to 6 approval levels. Because we only use 3 lever rvisor, Step 2 and Step 6 (usually the secretary or training designee), 3 of the approval levels approved", the SF-182 will flow uninhibited through these "auto" approval levels.                                                                                                    | 32.<br>e, th<br>t<br>els -<br>s ar |
| 7. Scroll<br>Click<br>you w<br>Over<br>The A<br>Super<br>"auto | Aglearn.USDA gov [1950A gov [1950                                                       | 32.<br>e, th<br>t<br>els -<br>s ar |
| 7. Scroll<br>Click<br>you w<br>Over<br>The A<br>Super<br>"auto | AgLeam.USDA.gov   USDA.gov   Accessibility Statement   Privacy Policy   Nerr-Decommandon Statement<br>I through the form to review. The designated approvers are listed at the bottom of the SF-18<br>on the "Show Details" button to see who the approvers are. If you are listed more than once<br><i>i</i> ll have to repeat the approval process again. If you are the next approver, click on the Star<br>button to return and authorize the SF-182 again.<br>AgLearn SF-182 is designed to allow for up to 6 approval levels. Because we only use 3 level<br>rvisor, Step 2 and Step 6 (usually the secretary or training designee), 3 of the approval levels<br>approved", the SF-182 will flow uninhibited through these "auto" approval levels.<br>Welcome Sherel Gibson Brocks   About AgLearn   Contact Us   Home   Search Catalog<br>Velocid States Department of Agriculture<br>Velocid States Department of Agriculture<br>Velocid States Context States States State | 32.<br>e, th<br>t<br>els -<br>s ar |
| 7. Scroll<br>Click<br>you w<br>Over<br>The A<br>Super<br>"auto | Agleam.0904.gov   1904.gov   Accessibility statement   Provery Folicy   Non-Otommination statement<br>I through the form to review. The designated approvers are listed at the bottom of the SF-18<br>on the "Show Details" button to see who the approvers are. If you are listed more than once<br><i>i</i> ll have to repeat the approval process again. If you are the next approver, click on the Star<br>button to return and authorize the SF-182 again.<br>AgLearn SF-182 is designed to allow for up to 6 approval levels. Because we only use 3 level<br>rvisor, Step 2 and Step 6 (usually the secretary or training designee), 3 of the approval levels<br>approved", the SF-182 will flow uninhibited through these "auto" approval levels.<br>Welcome Sherell Cibson Brooks   About Aglearn   Contact Us   Home   Search Catalog<br>Personal Velcome Sherell Cibson Brooks   About Aglearn   Contact Us   Home   Search Catalog<br>Personal Velcome Sherell Cibson Brooks   About Aglearn   Contact Us   Home   Search Catalog<br>Personal Velcome Sherell Cibson Brooks   About Aglearn   Contact Us   Home   Search Catalog<br>Personal Velcome Sherell Cibson Brooks   About Aglearn   Contact Us   Home   Search Catalog<br>Personal Velcome Sherell Cibson Brooks   About Aglearn   Contact Us   Home   Search Catalog<br>Personal Velcome Sherell Cibson Brooks   About Aglearn   Contact Us   Home   Search Catalog<br>Personal Velcome Sherell Cibson Brooks   About Aglearn   Contact Us   Home   Search Catalog<br>Personal Velcome Sherell Cibson Brooks   About Aglearn   Contact Us   Home   Search Catalog<br>Personal Velcome Sherell Cibson Brooks   About Aglearn   Contact Us   Home   Search Catalog<br>Personal Velcome Sherell Cibson Brooks   About Aglearn   Contact Us   Home   Search Catalog<br>Personal Velcome Sherell Cibson Brooks   About Aglearn   Contact Us   Home   Search Catalog<br>Personal Velcome Sherell Cibson Brooks   About Aglearn   Contact Us   Home   Search Catalog<br>Personal Velcome Sherell Cibson Brooks   About Aglearn   Contact Us   Home   Search Catalog<br>Personal Velcome Sherell Cibson Brooks   Ab     | 32.<br>e, th<br>t<br>els -<br>s ar |
| 7. Scroll<br>Click<br>you w<br>Over<br>The A<br>Super<br>"auto | AgLearn DBD, gor (1990, gor (Adecaded and I) Privacy Parky Teamboundation Hademated It through the form to review. The designated approvers are listed at the bottom of the SF-18 on the "Show Details" button to see who the approvers are. If you are listed more than once viil have to repeat the approval process again. If you are the next approver, click on the Star button to return and authorize the SF-182 again. AgLearn SF-182 is designed to allow for up to 6 approval levels. Because we only use 3 leve rvisor, Step 2 and Step 6 (usually the secretary or training designee), 3 of the approval levels approved", the SF-182 will flow uninhibited through these "auto" approval levels.  Weined Blate Department of Agreedure Velocement Starel Glaten Brooks   About Aglear   Content Us   Home   Search Catalog  Weine Starel Glaten Brooks   About Aglear   Content Us   Home   Search Catalog  Vere Actual Request Details  Velocement Starel Glaten Brooks   About Aglear   Content Us   Home   Search Catalog  Vere Actual Request Details  Vere Actual Request  Private Details  Vere Actual Request  Private Details  Private Details  Pri                                                       | 32.<br>e, th<br>t<br>els -<br>s ar |
| 7. Scroll<br>Click<br>you w<br>Over<br>The A<br>Super<br>"auto | AgLearn.bbb.gov (1994) gov (1994) gov (1994) and (1994) the second approvers are listed at the bottom of the SF-18 on the "Show Details" button to see who the approvers are. If you are listed more than once vill have to repeat the approval process again. If you are the next approver, click on the Star button to return and authorize the SF-182 again.<br>AgLearn SF-182 is designed to allow for up to 6 approval levels. Because we only use 3 level rvisor, Step 2 and Step 6 (usually the secretary or training designee), 3 of the approval levels approved", the SF-182 will flow uninhibited through these "auto" approval levels.                                                                                                    | 32.<br>e, th<br>t<br>els -<br>s ar |
| 7. Scroll<br>Click<br>you w<br>Over<br>The A<br>Super<br>"auto | AdvanceDed very lobely and lobely and lobely and lobely the designated approvers are listed at the bottom of the SF-18 on the "Show Details" button to see who the approvers are. If you are listed more than once vill have to repeat the approval process again. If you are the next approver, click on the Star button to return and authorize the SF-182 again.<br>AgLearn SF-182 is designed to allow for up to 6 approval levels. Because we only use 3 levely rvisor, Step 2 and Step 6 (usually the secretary or training designee), 3 of the approval levels approved", the SF-182 will flow uninhibited through these "auto" approval levels.                                                                                                    | 32.<br>e, th<br>els ·<br>s ar      |

|                                                                                                    | Submit for Approval                                                                                                    |                                                                                                    |
|----------------------------------------------------------------------------------------------------|----------------------------------------------------------------------------------------------------|----------------------------------------------------------------------------------------------------|
|                                                                                                    | ← Back The item/request selected requires a                                                                                                    | noroval using the steps listed below.                                                                                                    |
|                                                                                                    | Any steps that do not have a user list                                                                                                    | ted must have a name filled in hefore the request can be submitted.                                                                                                    |
|                                                                                                    |                                                                                                    |                                                                                                    |
|                                                                                                    | Approval Step                                                                                                    | Approvers                                                                                                    |
|                                                                                                    | Step 1                                                                                                    | Casandra Butler (Close View)                                                                                                    |
|                                                                                                    | Step 2                                                                                                    | Katherine Hoyle (Close View)                                                                                                    |
|                                                                                                    | Step 3                                                                                                    | Approver 2                                                                                                    |
|                                                                                                    | Step 4                                                                                                    | Approver 3                                                                                                    |
|                                                                                                    | Step 5                                                                                                    | Approver 4                                                                                                    |
|                                                                                                    | Step 6                                                                                                    | Emily Schuck (Close View)                                                                                                    |
| To roturn to                                                                                                    | the "Pending Review ar                                                                                                    | nd Approvals page, scroll to the top of the page and click the                                                                                                    |
| Click on the                                                                                                    | to return to the "Pending<br>blue arrow next to the                                                                                                    | g Review and Approvals" page.<br>user's name to see the dates of the training.                                                                                                    |
| $\frac{\leftarrow \text{Back}}{\leftarrow \text{Back}}$ link                                                                                                    | states Department of Agriculture<br>Barn<br>Welcome Sherell G                                                                                                    | g Review and Approvals" page.<br>user's name to see the dates of the training.                                                                                                    |
| Click on the                                                                                                    | states Department of Agriculture<br>Barn<br>Welcome Sherell C<br>ersonal<br>Learning                                                                                                    | g Review and Approvals" page.<br>user's name to see the dates of the training.                                                                                                    |
| ← Back link<br>Click on the                                                                                                    | to return to the "Pending<br>blue arrow next to the<br>blue arrow next to the<br>sarn<br>Welcome Sherell C<br>ersonal<br>• Apprevals • Order Status • Order Tickets                                                                                                    | g Review and Approvals" page.<br>user's name to see the dates of the training.<br>Sibson Brooks   About AgLearn   Contact Us   Home   Search CatalogGo   ? Help<br>CareerCatalogReportsMy Employees<br>• Profile • Regional Settings • Communities • Skills                                                                                                    |
| ← Back link<br>Click on the<br>USDA United<br>AgLe<br>Home<br>Pendin<br>This view                                                                                                    | to return to the "Pending<br>blue arrow next to the<br>blue arrow next to the<br>states Department of Agriculture<br>earn<br>Welcome Sherell G<br>ersonal<br>Approvals • Order Status • Order Tickets<br>ing Reviews and Approvals<br>shows you all of the review and approval actions y                                                                                                    | g Review and Approvals" page.<br>user's name to see the dates of the training.<br>ibson Brooks   About AgLearn   Contact Us   Home   Search Catalog Go   ? Helf<br>Career Catalog Reports My Employees<br>• Profile • Regional Settings • Communities • Skills<br>you have been asked to perform. It is divided into two primary sections: reviews and approvals                                                                                                    |
| ← Back link<br>Click on the<br>USDA United<br>AgLe<br>Home<br>Pendin<br>This view perfor                                                                                                    | to return to the "Pending<br>blue arrow next to the<br>blue arrow next to the<br>states Department of Agriculture<br>earn<br>welcome Sherell C<br>ersonal Learning<br>• Approvals • Order Status • Order Tickets<br>og Reviews and Approvals<br>shows you all of the review and approval actions in<br>rance management Activities, such as competence<br>reasoning in the appropriate section header. With                                                                                                    | g Review and Approvals" page.<br>user's name to see the dates of the training.<br>sibson Brooks   About AgLearn   Contact Us   Home   Search Catalog Go   ? Hele<br>Career Catalog Reports My Employees<br>• Profile • Regional Settings • Communities • Skills<br>?<br>rou have been asked to perform. It is divided into two primary sections; reviews and approvals<br>y assessments (only if available); and approvals for training requests. You may switch between<br>n each section you will find a list of specific reviews or approvals you are being asked to                                                                                                    |
| ← Back link<br>Click on the<br>USE United<br>AgLe<br>Home<br>Pendin<br>This view :<br>for perform<br>sections b<br>perform, c<br>Perform                                                                    | to return to the "Pending<br>blue arrow next to the<br>blue arrow next to the<br>states Department of Agriculture<br>earn<br>Welcome Sherell C<br>ersonal Learning<br>• Approvals • Order Status • Order Tickets<br>og Reviews and Approvals<br>shows you all of the review and approval actions y<br>nance management Activities, such a competenc<br>y clicking on the appropriate section header. With<br>ategorized by action type.<br>ance Management (0) Training (1)                                                                                                    | g Review and Approvals" page.<br>user's name to see the dates of the training.<br>Sibson Brooks   About Aglearn   Contact Us   Home   Search CatalogGo   ? Help<br>CareerCatalogReportsMy Employees<br>• Profile • Regional Settings • Communities • Skills<br>rou have been asked to perform. It is divided into two primary sections: reviews and approvals<br>in each section you will find a list of specific reviews or approvals you are being asked to                                                                                                    |
| ← Back link<br>Click on the<br>USE United<br>AgLe<br>Home<br>Pendin<br>This view :<br>for perform<br>sections b<br>Perform                                                                                  | to return to the "Pending<br>blue arrow next to the<br>blue arrow next to the<br>states Department of Agriculture<br>earn<br>Welcome Sherell C<br>ersonal Learning<br>• Approvals • Order Status • Order Tickets<br>og Reviews and Approvals<br>shows you all of the review and approval actions prance management Activities, such as competence<br>y clicking on the appropriate section header. Withi<br>ategorized by action type.<br>ance Management (0) Training (1)                                                                                                    | g Review and Approvals" page.<br>user's name to see the dates of the training.<br>sibson Brooks   About AgLearn   Contact Us   Home   Search CatalogGo   ? Help<br>Career Catalog Reports My Employees<br>• Profile • Regional Settings • Communities • Skills<br>2<br>rou have been asked to perform. It is divided into two primary sections: reviews and approvals<br>by assessments (only if available); and approvals for training requests. You may switch between<br>in each section you will find a list of specific reviews or approvals you are being asked to                                                                                                    |
| ← Back link<br>Click on the<br>USE United<br>AgLe<br>Home<br>Pendin<br>This view I<br>for perform<br>Perform<br>Training<br>▼ Inter                                                                         | to return to the "Pending<br>blue arrow next to the<br>blue arrow next to the<br>states Department of Agriculture<br>barn<br>welcome Sherell C<br>ersonal Learning<br>• Approvals • Order Status • Order Tickets<br>in Reviews and Approvals<br>shows you all of the review and approval actions y<br>nance management Activities, such as competency<br>relicking on the appropriate section header. Withi<br>ategorized by action type.<br>ance Management (0) Training (1)                                                                                                    | g Review and Approvals" page.<br>user's name to see the dates of the training.<br>ibson Brooks   About AgLearn   Contact Us   Home   Search CatalogGo   ? Helf<br>Career Catalog Reports My Employees<br>• Profile • Regional Settings • Communities • Skills<br>2<br>you have been asked to perform. It is divided into two primary sections: reviews and approvals<br>you have been asked to perform. It is divided into two primary sections: reviews and approvals<br>you have been asked to perform. It is divided into two primary sections: reviews and approvals<br>you have been asked to perform. It is divided into two primary sections: reviews and approvals<br>you have been asked to perform. It is divided into two primary sections: reviews and approvals<br>you are being asked to |
| ← Back link<br>Click on the<br>Click on the<br>AgLe<br>Home<br>Pendin<br>This view :<br>for perform<br>rections b<br>perform, c<br>Perform                                                                  | to return to the "Pending<br>blue arrow next to the<br>blue arrow next to the<br>states Department of Agriculture<br>barn<br>welcome Sherell C<br>ersonal Learning<br>• Approvals • Order Status • Order Tickets<br>in Reviews and Approvals<br>shows you all of the review and approval actions y<br>nance management Activities, such as competence<br>relicking on the appropriate section header. With<br>ategorized by action type.<br>ance Management (0) Training (1)<br>heal Training (0)                                                                                                    | g Review and Approvals" page.<br>user's name to see the dates of the training.                                                                                                    |
| ← Back link<br>Click on the<br>Click on the<br>AgLe<br>Pendii<br>This view -<br>for perform<br>Perform<br>Training<br>▼ Inter<br>No items \<br>Voitems \                                                    | to return to the "Pending<br>blue arrow next to the<br>blue arrow next to the<br>states Department of Agriculture<br>barn<br>welcome Sherell C<br>ersonal Learning<br>• Approvals • Order Status • Order Tickets<br>on Reviews and Approvals<br>shows you all of the review and approval actions y<br>nance management Addivities, such as competence<br>of clicking on the appropriate section header. With<br>ategorized by action type.<br>ance Management (0) Training (1)<br>were found using this search criteria.<br>head Training (1)                                                                                                    | g Review and Approvals" page.<br>user's name to see the dates of the training.                                                                                                    |
| ← Back link<br>Click on the<br>USE United<br>AgLe<br>• Home<br>Pendin<br>This view :<br>• For perform<br>sections b<br>perform, c<br>Perform<br>• Intern<br>No items (<br>• Exter                           | to return to the "Pending<br>blue arrow next to the<br>blue arrow next to the<br>states Department of Agriculture<br>earn<br>welcome Sherell C<br>ersonal Learning<br>• Approvals • Order Status • Order Tickets<br>of Reviews and Approvals<br>shows you all of the review and approval actions y<br>nance management Activities, such as competence<br>of clicking on the appropriate section header. With<br>ategorized by action type.<br>ance Management (0) Training (1)<br>hal Training (1)<br>r Reasons for Approvals or Denials                                                                                                    | g Review and Approvals" page.<br>user's name to see the dates of the training.<br>sibson Brooks   About Aglearn   Contact Us   Home   Search CatalogGo   ? Helf<br>Career Catalog ReportsMy Employees<br>• Profile • Regional Settings • Communities • Skills<br>rou have been asked to perform. It is divided into two primary sections: reviews and approvals for<br>r assessments (only if available); and approvals for training requests. You may switch between<br>in each section you will find a list of specific reviews or approvals you are being asked to<br>• All C Direct Reports Only                                                                                                    |
| ← Back link<br>Click on the<br>Click on the<br>USEA United<br>AgLe<br>• Home<br>Pendin<br>This view :<br>for perform<br>sections b<br>perform, c<br>Perform<br>▼ Inter<br>No items to<br>▼ Exter<br>User Na | to return to the "Pending<br>blue arrow next to the<br>blue arrow next to the<br>blue arrow next to | g Review and Approvals" page.<br>user's name to see the dates of the training.<br>sibson Brooks   About Aglearn   Contact Us   Home   Search Catalog @ ? Hele<br>Career Catalog Reports My Employees<br>* Profile * Regional Settings * Communities * Skills<br>rou have been asked to perform. It is divided into two primary sections: reviews and approvals by<br>assessments (only if available); and approvals for primary sections: reviews and approvals to<br>in each section you will find a list of specific reviews or approvals you are being asked to<br>C All C Direct Reports Only<br>Price (s) Type Action [Approve All/Deny All]                                                                                                    |

| 10. On<br>forn | the right side of the screen, you can select "approve" or "deny" the request without opening the n.                                                                                                    |
|----------------|----------------------------------------------------------------------------------------------------|
| Tip:<br>or F   | : To by pass the "approval reason" screen, uncheck the box next to "Enter Reasons for Approval<br>Denials"                                                                                                    |
| UL             |                                                                                                    |
| 11. Clic       | k the "next" button.                                                                                                    |
| r              |                                                                                                    |
|                | USDA United States Department of Agriculture AgLearn                                                                                                    |
|                | Welcome Sherell Gibson Brooks   About AgLearn   Contact Us   Home   Search Catalog Go   ? Hel;<br>Personal Learning Career Catalog Reports My Employees                                                                                                    |
|                | • Home • Approvals • Order Status • Order Tickets • Profile • Regional Settings • Communities • Skills                                                                                                    |
|                | Pending Reviews and Approvals This view shows you all of the review and approval actions you have been asked to perform. It is divided into two primary sections: reviews and approvals for performance management Activities, such as competency assessments (only if available); and approvals for training requests. You may switch between sections by clicking on the appropriate section header. Within each section you will find a list of specific reviews or approvals you are being asked to perform, categorized by action type. Performance Management (0) Training (1) |
|                | Training                                                                                                    |
|                | Internal Training (0)                                                                                                    |
|                | © All C Direct Reports Only                                                                                                    |
|                | No items were found using this search criteria.                                                                                                    |
|                | Enter Reasons for Annrouals or Denials     O All C Direct Reports Only Next                                                                                                    |
|                | User Name _ Title Price (\$) Type Action [Approve All/Denv All]                                                                                                    |
|                | Magill, Ashley Bunctuating with Skill 1,500.00 EXTERNAL LEARNING REQUEST                                                                                                    |
| 12. Pro        | vide a "reason for approving or denying" the request (optional), click "next".                                                                                                    |
|                | United States Department of Agriculture AgLearn Welcome Sherell Gibson Brooks   About AgLearn   Contact Us   Home   Search Catalog Go   ? Hel;                                                                                                    |
|                | Personal Learning Career Catalog Reports My Employees                                                                                                    |
|                | • Home • Approvals • Order Status • Order Tickets • Profile • Regional Settings • Communities • Skills                                                                                                    |
|                | Pending Reviews and Approvals                                                                                                    |
|                | Approve or Deny Approval Reasons                                                                                                    |
|                | Enter a reason for approving your employee's training request below.  Previous Next                                                                                                    |
|                | Approval Reasons                                                                                                    |
|                | Magill, Ashley B<br>Punctuating with Skill                                                                                                    |
|                |                                                                                                    |

|        | AgLearn                                                                                                    | ent of Agriculture<br>Welcome                                                                                                    | s Sherell Gibson Brooks                                                                                                    | About AgLearn   Contact U                                                                                                    | s   Home   Search C                                          | atalog       |                                        |         |
|--------|----------------------------------------------------------------------------------------------------|----------------------------------------------------------------------------------------------------|----------------------------------------------------------------------------------------------------|----------------------------------------------------------------------------------------------------|--------------------------------------------------------------|--------------|----------------------------------------|---------|
| _      | Personal                                                                                                    | Learning                                                                                                    | Career                                                                                                    | Catalog ,                                                                                                    | Reports I                                                    | 4y Employees |                                        |         |
|        | <ul> <li>Home</li> <li>Approvals</li> </ul>                                                                                                    | • Order Status • Orde                                                                                                    | er Tickets • Profile • Re                                                                                                    | egional Settings 🔹 Commi                                                                                                    | unities • Skills                                             |              |                                        |         |
|        | Pending Revie                                                                                                    | ws and Approv                                                                                                    | als                                                                                                    |                                                                                                    |                                                              | ?            |                                        |         |
|        | Approve or Deny → Ap                                                                                                    | proval Reasons → Conf                                                                                                    | firm                                                                                                    |                                                                                                    | r                                                            |              |                                        |         |
|        | Approve                                                                                                    |                                                                                                    |                                                                                                    |                                                                                                    |                                                              | Commit       | •                                      |         |
|        | User Name                                                                                                    | Title                                                                                                    |                                                                                                    |                                                                                                    |                                                              | Price (\$)   |                                        |         |
|        | Magill, Ashley B                                                                                                    | Learning Power Poin                                                                                                    | nt                                                                                                    |                                                                                                    |                                                              | 1,500.00     |                                        |         |
| 4. The | "Pending Rev                                                                                                    | iews and Ap                                                                                                    | Privacy Policy   Non-Discrim                                                                                                    | nination Statement                                                                                                    | howing the                                                   | e action wa  | is "succes                             | sful".  |
| 4. The | "Pending Rev<br>"Dending Rev<br>United States Department of<br>AgLearn                                                                                                    | Accessibility Statement   F                                                                                                    | Privacy Policy   Non-Discrin                                                                                                    | nination Statement                                                                                                    | howing the                                                   | e action wa  | s "succes                              | ssful". |
| 4. The | "Pending Rev     "Durited States Department     AgLearn                                                                                                    | Accessibility Statement   F<br>iews and Ap<br>of Agriculture<br>Welcome St                                                                                                    | Privacy Policy   Non-Discrim<br><b>provals page</b><br>herell Gibson Brooks   Ab                                                                                                    | nination Statement                                                                                                    | howing the                                                   |              |                                        | sful".  |
| 4. The | "Pending Rev     "Pending Rev     United States Department     AgLearn     Personal                                                                                                    | Accessibility Statement   F<br>iews and Ap<br>of Agriculture<br>Welcome St<br>Learning                                                                                                    | Privacy Policy   Non-Discrim<br>provals page<br>herell Gibson Brooks   Ab<br>Career                                                                                                    | nination Statement                                                                                                    | Home   Search Cate<br>Reports                                | e action wa  | IS "SUCCES<br>Go   ? Hel;<br>25        | ssful". |
| 4. The | Claim. USDA. gov   USDA. gov    Pending Rev  United States Department AgLearn  Personal  Home Approvals                                                                                                    | Accessibility Statement   F<br>iews and Ap<br>of Agriculture<br>Welcome St<br>Learning<br>Order Status • Order 1                                                                           | Privacy Policy   Non-Discrim<br>provals page<br>herell Gibson Brooks   Ab<br>Career                                                                                                    | nination Statement<br>will appear s<br>Hout AgLearn   Contact Us  <br>Catalog  <br>onal Settings • Communi                                                   | Howing the<br>Home   Search Cate<br>Reports<br>ties • Skills | e action wa  | IS "SUCCES<br>Go   ? Helr              | sful".  |
| 4. The | Pending Rev United States Department AgLearn Personal Home • Approvals Pending Review                                                                                                    | Accessibility Statement   F<br>iews and App<br>of Agriculture<br>Welcome SF<br>Learning<br>Order Status • Order T<br>s and Approva                                                         | Privacy Policy   Non-Discrin<br>provals page<br>herell Gibson Brooks   Ab<br>Career<br>Tickets • Profile • Regi<br>Is                                                                                             | nination Statement<br>will appear s<br>out AgLearn   Contact Us  <br>Catalog ,<br>ional Settings • Communi                                                   | Howing the<br>Home   Search Cata<br>Reports<br>ties • Skills | e action wa  | Go   ? Help                            | osful". |
| 4. The | Control Control Contr | Accessibility Statement   F<br>iews and Ap<br>of Agriculture<br>Welcome St<br>Learning<br>Order Status • Order T<br>s and Approva<br>oval Reasons – Denial                                 | Privacy Policy   Non-Discrim<br>provals page<br>herell Gibson Brooks   Ab<br>Career<br>Tickets • Profile • Regi<br>Is<br>Reasons - Confirm - S                                                                    | nination Statement  will appear s  wout AgLearn   Contact Us   Catalog   onal Settings • Communi                                                             | Home   Search Cate<br>Reports<br>ties • Skills               | e action wa  | IS "SUCCES<br>Go   ? Help<br>?<br>Over | ssful". |
| 4. The | Learn. USDA. gov   USDA. gov       "Pending Rev     United States Department of     AgLearn     Personal     Home • Approvals •     Pending Review     Approve or Deny → Appro     Success                                                                                                    | Accessibility Statement   F<br>iews and App<br>of Agriculture<br>Welcome St<br>Learning<br>Order Status + Order T<br>s and Approva<br>oval Reasons - Denial                                | Privacy Policy   Non-Discrin<br>provals page<br>herell Gibson Brooks   Ab<br>Career<br>Tickets • Profile • Regi<br>Is<br>Reasons → Confirm → S                                                                    | nination Statement  will appear s  cut AgLearn   Contact Us   Catalog ional Settings • Communi                                                               | Home   Search Cate<br>Reports                                | e action wa  | IS "SUCCES<br>Go   ? Helf<br>?<br>Over | ssful". |
| 4. The | Pending Rev     United States Department     AgLearn     Personal     Home • Approvals •     Pending Review     Approve or Deny → Appro     Success     You have successfully comp                                                                                                    | Accessibility Statement   F<br>iews and Ap<br>of Agriculture<br>Welcome St<br>Learning<br>Order Status • Order T<br>s and Approva<br>oval Reasons – Denial<br>oleted the employee appro-   | Privacy Policy   Non-Discrim<br>provals page<br>herell Gibson Brooks   Ab<br>Career<br>Tickets • Profile • Regi<br>Is<br>Reasons - Confirm - S<br>oval and denial process. E                                      | nination Statement  will appear s  cut AgLearn   Contact Us   Catalog onal Settings • Communi  Success                                                       | Howing the<br>Home   Search Cata<br>Reports<br>ties • Skills | e action wa  | IS "SUCCES<br>Go   ? Help<br>?<br>Over | ssful". |
| 4. The | Learn. USDA. gov   USDA. gov       "Pending Rev     United States Department of     AgLearn     Personal     Pending Review     Approve or Deny → Appro     Success     You have successfully comp     irn. USDA.gov   USDA.gov   Access                                                                                                    | Accessibility Statement   F<br>iews and App<br>of Agriculture<br>Welcome St<br>Learning<br>Order Status + Order T<br>s and Approva<br>oval Reasons → Denial<br>sileted the employee appro- | Privacy Policy   Non-Discrim<br>provals page<br>herell Gibson Brooks   Ab<br><u>Career</u><br>Tickets • Profile • Regi<br>Is<br>Reasons → Confirm → S<br>pval and denial process. E<br>pval and denial process. E | nination Statement<br>will appear s<br>Nout AgLearn   Contact Us  <br>Catalog  <br>catalog  <br>success ←<br>E-mail notifications have be<br>ation Statement | howing the                                                   | e action wa  | Go   ? Hel;<br>?<br>Over               | sful".  |